## Updating your Employee Development Goal and Employee Performance goals in NEOGOV Perform:

There are 3 items that need to be updated:

- 1. Update definition of Employee Performance Goal
- 2. Update definition of Employee Development Goal
- 3. Update weight of "Safety & Security" in Employee Competencies

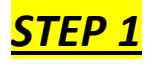

- 1. Open NEOGOV.
- 2. Ensure you are in Perform

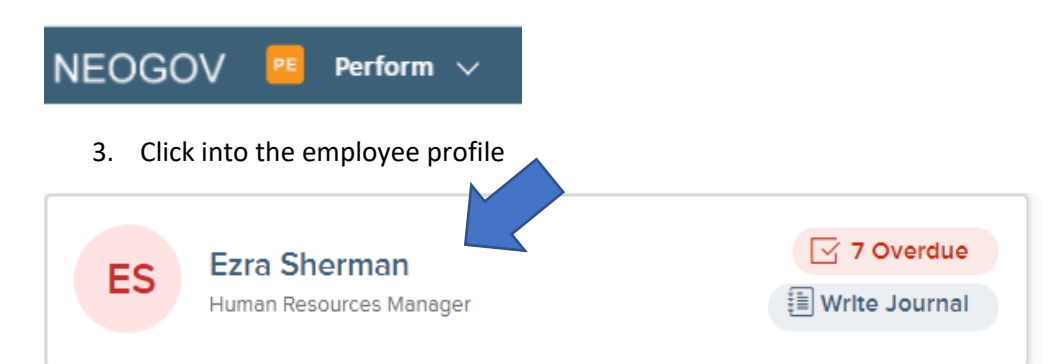

4. Select the Annual due 3-31-2022 evaluation

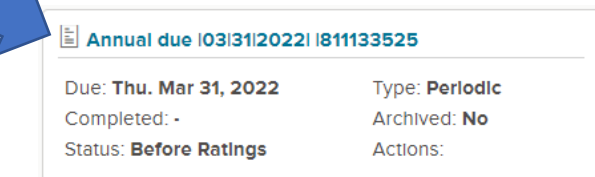

5. Select "pause" in the evaluation

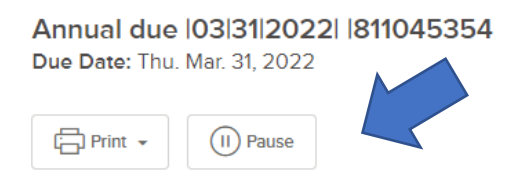

6. Select "add goals" in the Employee Performance Goals Section.

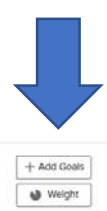

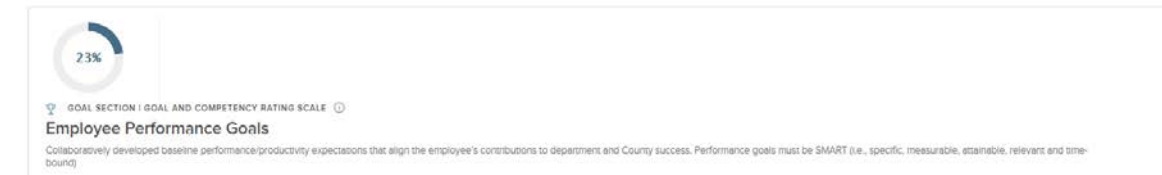

7. Select "new goal" from the drop-down screen.

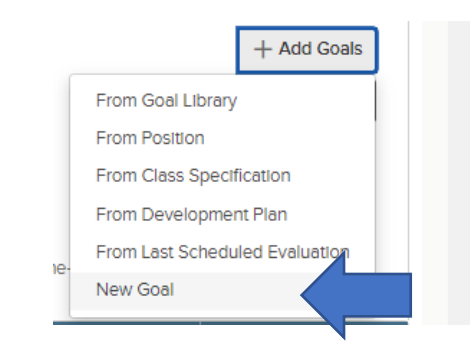

8. Update goal information (see bullet #12 for a reminder of required goals).

| Goal Due Date          | Category *    |   |  |
|------------------------|---------------|---|--|
| select date (MM/DD/YYY | Y) Select one | ~ |  |
|                        |               |   |  |

9. As an example, for Joe Legander, his goals have been entered as "Assign a SMART Goal" to direct reports. As he has 4 direct reports, he has 4 goals.

"By June 30, update Accuracy SMART goal for General Non-exempt employees and collaboratively assign at least one SMART goal for professional level employees to be complete no later than March 31, 2022.

- S- One goal per employee. Update goal individually for each employee by 3/30/2021 with goal to complete no later than 3/1/2022 and assigned quarterly milestones.
- M- Measured by assignment and completion
- A-Yes, achievable
- R- Goals will be relevant and tied in to overall strategic direction of HR.
- T- Time-bound with completion dates/follow-up"

## Employee Performance Goals

Collaboratively developed baseline performance/productivity expectations that align the employee's contributions to department and County success. Performance goals must be SMART bound)

| Items                                  | Description                                                                                           | Weight  | Pro |
|----------------------------------------|----------------------------------------------------------------------------------------------------|---------|-----|
| Smart Goals- Ryan                      | By June 30, update Accuracy SMART goal for General Non-exempt employees and collaboratively assign at | 25.00 % | 0%  |
| Smart goals- Eddle                     | By June 30, update Accuracy SMART goal for General Non-exempt employees and collaboratively assign at | 25.00 % | 0%  |
| Smart Goals- New Hire Trainer          | By June 30, update Accuracy SMART goal for General Non-exempt employees and collaboratively assign at | 25.00 % | 0%  |
| Smart goals- New Hire Media e-learning | By June 30, update Accuracy SMART goal for General Non-exempt employees and collaboratively assign at | 25.00 % | 0%  |

- 10. Adjust the weight of the Performance Management goal (as needed). This will be determined by you and your leadership team.
- + Add Goals 23% Weight goal Section I goal and competency rating scale () Employee Performance Goals b. Change weights as needed. Item Weights Cancel Save Employee Performance Goals Smart Goals- Ryan Smart goals- New Hire Media... 25 % 25 X 25 **X** Smart goals-Eddie Smart Goals- Nev Hire Trainer Distribute Evenly Smart Goals- Ryan 25 % ÷ Smart goals- Eddie 25 ŀ % Smart Goals- New Hire Trainer 25 ŀ % Smart goals- New Hire Media e-learning ÷ 25 Total 100%
- a. Click on "weight" in the Performance Management

Collabo bound)

## <u>STEP 2</u>

- 1. Select "add goals" and ensure category is Employee Development Goals Section (Ensure they are in Development section and NOT in the Performance Goals) if not already there from evaluation closure.
- 2. Every employee has the same 2 Goals.
  - a. COJET Training- Proactively met good faith COJET and all required training.
  - b. Leader Assigned Training- Proactively completed leader assigned training by due date assigned. **Supervisors must update the description for "Leader Assigned Training"** to include **what** training is being assigned to be completed by what **due date**.

| Goal Name *                                                              |                                                                                                    |                                                                                                    |                                                                                                    |                                                                                                    |                                                                                                    |  |  |
|--------------------------------------------------------------------------|----------------------------------------------------------------------------------------------------|----------------------------------------------------------------------------------------------------|----------------------------------------------------------------------------------------------------|----------------------------------------------------------------------------------------------------|----------------------------------------------------------------------------------------------------|--|--|
| Leader Assigned T                                                        | raining- Project Planning / Milestones                                                                                                    |                                                                                                    |                                                                                                    |                                                                                                    |                                                                                                    |  |  |
| Goal Due Date                                                            | Soal Due Date Category *                                                                                                    |                                                                                                    |                                                                                                    |                                                                                                    |                                                                                                    |  |  |
| 12/31/2021                                                               |                                                                                                    | Employee Development 🗸                                                                                             |                                                                                                    |                                                                                                    |                                                                                                    |  |  |
|                                                                          |                                                                                                    |                                                                                                    |                                                                                                    |                                                                                                    |                                                                                                    |  |  |
| Description                                                              |                                                                                                    |                                                                                                    | ¥                                                                                                    |                                                                                                    | ]                                                                                                    |  |  |
| Attend a project m                                                       | anagement / time-management training to                                                                                                    | assist in submitting on time o                                                                                     | deliverables and setting team expectations.                                                                                                    | -<br>-                                                                                                    |                                                                                                    |  |  |
|                                                                          |                                                                                                    |                                                                                                    |                                                                                                    |                                                                                                    |                                                                                                    |  |  |
|                                                                          |                                                                                                    |                                                                                                    |                                                                                                    |                                                                                                    |                                                                                                    |  |  |
|                                                                          |                                                                                                    |                                                                                                    |                                                                                                    |                                                                                                    | 12                                                                                                    |  |  |
| 3 Aror                                                                   | ninder about goals fo                                                                                                    | r oach ovaluati                                                                                                    |                                                                                                    |                                                                                                    |                                                                                                    |  |  |
| J. ATE                                                                   |                                                                                                    | l each evaluati                                                                                                    | lon type.                                                                                                    |                                                                                                    |                                                                                                    |  |  |
| G                                                                        | eneral Non-Exempt                                                                                                    |                                                                                                    | Professional                                                                                                    |                                                                                                    | Manager                                                                                                    |  |  |
| ployee Performance Goals                                                 | Collaboratively developed baseline<br>performance/productivity expectations that align th<br>employee's contributions to COSC and County succe                                                                                                    | Employee Performance Goals                                                                                         | Collaboratively developed baseline performance/productivity<br>expectations that align the employee's contributions to COSC and<br>County success.                                                                                                    | Employee Performance Goals                                                                                                    | Collaboratively developed baseline performance/pro<br>expectations that align the employee's contributions t<br>and County success.                                                                                                    |  |  |
|                                                                          | ADD DEFINITION OF ACCURACY PER AREA<br>S(specific)<br>M(measurable)-                                                                                                    |                                                                                                    | SUPERVISOR WILL DEVELOP AND ASSIGN<br>S(specific)                                                                                                    |                                                                                                    | By June 30, update Accuracy SMART goal fo                                                                                                    |  |  |
| curacy                                                                   | A(achievable)<br>R(relevant)<br>T(timebased)                                                                                                    | GOAL                                                                                                    | M(measurable)-<br>A(achievable)<br>R(relevant)<br>T(timebased)                                                                                                    | SMART Goals                                                                                                    | General Non-exempt employees and<br>collaboratively assign at least one SMART gr<br>professional level employees to be complete<br>later than March 31, 2021.                                                                                                    |  |  |
| uracy<br>Novee Development Goals                                         | A(achievable)<br>R(relevant)<br>T(timebased)<br>Collaboratively developed expectations for an<br>employee's training, education, and development<br>activities intended to lead an employee to improved<br>performance in the job, or to enhance the organizati<br>ability to meet is objectives.                                                                                                    | GOAL<br><u>n's</u> <u>Employee Development Goals</u>                                                               | M(measurable)-<br>A(achievable)<br>R(relevant)<br>T(timebased)<br>Collaboratively developed expectations for an employee's<br>training, education, and development activities intended to lead<br>an employee to improved performance in the job, or to enhance<br>the organization's ability to meet its objectives.                                                                                                    | SMART Goals<br>Add/Recommend goals<br>for your Superivsory<br>Chain                                                           | General Non-exempt employees and<br>collaboratively assign at least one SMART gc<br>professional level employees to be complete<br>later than March 31, 2021.                                                                                                    |  |  |
| uracy<br>lovee Development Goals<br>der Assigned Training                | A(achievable)<br>R(relevant)<br>T(timebased)<br>Collaboratively developed expectations for an<br>employee's training, education, and development<br>activities intended to lead an employee to improved<br>performance in the job, or to enhance the organizati<br>ability to meet its objectives.<br>Proactively complete leader assigned traini<br>by due date assigned. SUPERVISOR ADD<br>TRAINING SELECTION AND DUE DATES                                                                     | GOAL           GOAL           m's         Employee Development Goals           vg         Leader Assigned Training | M(measurable)-<br>A(achievable)<br>R(relevant)<br>T(timebased)<br>Collaboratively developed expectations for an employee's<br>training, education, and development activities intended to lead<br>an employee to improved performance in the job, or to enhance,<br>the organization's ability to meet its objectives.<br>Proactively complete leader assigned training by due<br>date assigned. SUPERVISOR ADD TRAINING<br>SELECTION AND DUE DATES                                                                   | SMART Goals<br>Add/Recommend goals<br>for your Superivsory<br>Chain<br>Employee Development Goals                             | General Non-exempt employees and<br>collaboratively assign at least one SMART gc<br>professional level employees to be complete<br>later than March 31, 2021.<br>Collaboratively developed expectations for an employ<br>training, education, and development activities inten<br>lead an employee to improved performance in the lot<br>enhance the organization's ability to meet its objective                                                                                                    |  |  |
| uracy<br>lovee Development Goals<br>der Assigned Training<br>ET Training | A(achievable)<br>R(relevant)<br>T(timebased)<br>Collaboratively developed expectations for an<br>employee's straining, education, and development<br>activities intended to lead an employee to improved<br>performance in the lob, or to enhance the organizati<br>ability to meet its objectives.<br>Proactively complete leader assigned traini<br>by due date assigned. SUPERVISOR ADD<br>TRAINING SELECTION AND DUE DATES<br>Proactively meet good faith COJET and all<br>required training. | GOAL       n's       Employee Development Goals       lg       Leader Assigned Training       COJET Training       | M(measurable)-<br>A(achievable)<br>R(relevant)<br>T(timebased)<br>Collaboratively developed expectations for an employee's<br>training, sducation, and development activities intended to lead<br>an employee to improved performance in the job, or to enhance<br>the organization's ability to meet its objectives.<br>Proactively complete leader assigned training by due<br>date assigned. SUPERVISOR ADD TRAINING<br>SELECTION AND DUE DATES<br>Proactively meet good faith COJET and all required<br>training. | SMART Goals<br>Add/Recommend goals<br>for your Superivsory<br>Chain<br>Employee Development Goals<br>Leader Assigned Training | General Non-exempt employees and<br>collaboratively assign at least one SMART gr<br>professional level employees to be complete<br>later than March 31, 2021.<br>Collaboratively developed expectations for an employ<br>training, education, and development activities inter-<br>lead an employee to improve derformance in the lot<br>enhance the organization's ability to meet its objection<br>Proactively complete leader assigned trainin<br>due date assigned. SUPERVISOR ADD TRAIN<br>SELECTION AND DUE DATES |  |  |

- 4. Review that you have completed all the following steps:
  - a. Employee Performance Goals:
    - i. Added SMART definition.
    - ii. Updated weight of goal (if necessary)
  - b. Employee Development Goals:

i. Added Training Selection and due dates for Leader Assigned Training

ii. Updated goal weights (if necessary)

## <mark>Step 3</mark>

- 1. Update Core Employee Competency weight for Safety and Security
  - a. General Hourly & Professional- 4.61% with all others distributed equally.
    - b. Leadership- 4.00% with all others distributed equally.
- 2. After all of the prior steps are complete, click the "start button" at the top.

| Annual due    | Annual due 103131120221 1811 5354 |                          |  |  |  |  |
|---------------|-----------------------------------|--------------------------|--|--|--|--|
| Due Date: Thu | Due Date: Thu. Mar. 31, 2022      |                          |  |  |  |  |
| Print 🗸       | Start                             | ••• Use Wizard<br>Editor |  |  |  |  |

- 3. This will send a notification to the employee to review and acknowledge the goals.
- 4. In order to track progress of signature:
  - a. Enter the evaluation and select "process".
  - b. You can see the required steps and this will show you whether the goals have been acknowledged.
  - c. Once the employee has acknowledged the goals, it will allow you to move the next phase which is your "period check-in".
  - d. Please refer to "Completing quarterly and 6 month evaluations in Perform" for next steps.

| Annual d<br>Due Date: 1                    | ue (I0313120221 I811133525<br>hu: Mar. 31, 2022                        |                                  |                                      |                                                                                                    | (S) Cancel        |
|--------------------------------------------|------------------------------------------------------------------------|----------------------------------|--------------------------------------|----------------------------------------------------------------------------------------------------|-------------------|
| EVALUATION<br>Current Stat<br>Type: Perior | Inortaxus<br>suc Binfure Richtigs<br>de                                | SCORES<br>TOTAL SCORE<br>Pending | OVERALL RATING<br>Pending            | CMPCOVEL DECALS<br>Poulisis: Munish Resources Manager<br>Department: Clenk of the Superior Count<br>Division: Admin Svice and Pub Affans | .c                |
| Content                                    | Process<br>bes a required step                                         |                                  |                                      |                                                                                                    | + Add Task        |
| Ť                                          | Before Ratings                                                         |                                  |                                      |                                                                                                    |                   |
| 0                                          | Manager Add Goals For The Current Evaluation Period *<br>Lorene Piscus | Due<br>Mon, Apr 26, 2021         | Status<br>Completed on<br>06/01/2021 |                                                                                                    |                   |
| •                                          | Signature *<br>Ets Sterman                                             | Dut<br>Thu, Apr 29, 2021         | Statue<br>Completed on<br>06/04/2021 |                                                                                                    | (****)<br>NZ Siel |
| 0                                          | Periodic Check-In with Employee *                                      | Dué<br>Mon, Jul 12, 2021         | Status<br>Current                    |                                                                                                    | Check-In          |